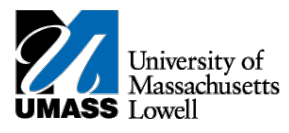

## SiS – Dropping your Class in Classic View

1. Log into Student Self Service (SiS). If you have forgotten your password, you can reset it by using mypassword.uml.edu. After logging in, the Student Center page should be displayed.

| Student Center at Lowell                   |                      |                             |                                                      |  |  |  |  |
|--------------------------------------------|----------------------|-----------------------------|------------------------------------------------------|--|--|--|--|
| Academics                                  |                      |                             |                                                      |  |  |  |  |
| Student Center                             | 2019 Spring Schedule |                             |                                                      |  |  |  |  |
| My Advising Center                         | Deadlines            | Class                       | Schedule                                             |  |  |  |  |
| <u>Search</u><br><u>Plan</u><br>Earollmoat | 3                    | EDUC 6423-061<br>REC (8830) | On-Line                                              |  |  |  |  |
| My Academics                               | 3                    | EDUC 6710-201<br>PRA (8790) | Mo 5:00PM -<br>7:20PM<br>O'Leary Library 517<br>- SC |  |  |  |  |
| Quick Links 🗸 📎                            |                      | en                          | rollment shopping cart 🕨                             |  |  |  |  |
| Advisement Report                          |                      |                             |                                                      |  |  |  |  |
| MOBILE VIEW                                |                      |                             |                                                      |  |  |  |  |

2. Under the Academics heading, select Enrollment.

| ▼ Academics                                                                                                    |
|----------------------------------------------------------------------------------------------------|
| <br><u>Student Center</u><br><u>My Advising Center</u><br><u>Search</u><br><u>Plan</u><br><u>Enrollment</u><br><u>My Academics</u> |
| Quick Links 🗸 📎                                                                                                    |
| Advisement Report                                                                                                    |
| MOBILE VIEW                                                                                                    |

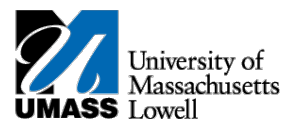

3. Under the drop heading, select the box next to the class you would like to drop.

|                                          |      |    | g      | o to |              | <u>~</u> >>>>>>>>>>>>>>>>>>>>>>>>>>>>>>>>>>>> |
|------------------------------------------|------|----|--------|------|--------------|-----------------------------------------------|
| Student Center My Advising Center Search | Plan | En | rollme | nt   | My Academics | ]                                             |
| my class schedule my weekly schedule     | drop | sw | ар     | edit | term inform  | nation                                        |
| Drop Classes 1. Select classes to drop   |      |    |        |      | 1-2-3        | 1}                                            |

Select the classes to drop and select Drop Selected Classes.

## 2019 Spring | Graduate | University of Mass Lowell

|        |                            |                                                  | ✓Enrolled             | (S) Drop                       | oped 🔺 🛆 W        | Vait Lis | ted                                                                                                    |
|--------|----------------------------|--------------------------------------------------|-----------------------|--------------------------------|-------------------|----------|----------------------------------------------------------------------------------------------------|
| Select | Class                      | Description                                      | Days/Times            | Room                           | Instructor        | Units    | Status                                                                                                    |
|        | EDUC<br>6423-061<br>(8830) | Program<br>Evaluation<br>(Recitation)            |                       | On-Line                        | A. Setari<br>(PI) | 3.00     | <ul> <li></li> </ul>                                                                                                    |
|        | EDUC<br>6710-201<br>(8790) | Practicum II:<br>Higher Education<br>(Practicum) | Mo 5:00PM -<br>7:20PM | O'Leary<br>Library 517<br>- SC | G. Denon<br>(PI)  | 3.00     | <ul> <li>Image: A start of the start of the start of</li></ul> |
|        |                            |                                                  |                       |                                | )rop Select       | red Cl   | ASSES                                                                                                    |

## 4. Confirm your selection.

2019 Spring | Graduate | University of Mass Lowell

|                         |                                       | ✓Enrolled  | ⊗ <sup>Drop</sup> | ped 🛆 🛛           | ▲ Wait Listed |          |  |
|-------------------------|---------------------------------------|------------|-------------------|-------------------|---------------|----------|--|
| Class                   | Description                           | Days/Times | Room Instructor   |                   | Units         | Status   |  |
| EDUC 6423-061<br>(8830) | Program<br>Evaluation<br>(Recitation) |            | On-Line           | A. Setari<br>(PI) | 3.00          | <b>~</b> |  |
|                         |                                       | Cancel     | PREVIOU           | JS FINIS          | sh Dro        | PPING    |  |

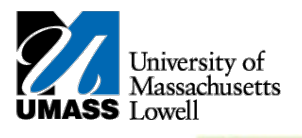

5. Click the **FINISH DROPPING** to process your drop request. To exit without dropping these classes, select Cancel.